2006年ACCA学员如何考试报名 PDF转换可能丢失图片或格式

,建议阅读原文

https://www.100test.com/kao\_ti2020/85/2021\_2022\_2006\_E5\_B9\_B 4ACC\_c52\_85431.htm ACCA英国总部会于8月底至9月初期间 寄出12月份考试报名表给各位学员,学员在收到考试报名表 并填妥之后,需连同银行汇票(收款人请注明"ACCA")一 起在9月30日前送达ACCA任何一个代表处或在10月15日前送 达ACCA英国总部。在9月15日后还没有收到考试报名表的学 员,请直接与就近ACCA办事处联系。持有国际信用卡的学 员,可以使用本人之学生注册号码和密码进入网 页http://www.accaglobal.com/login/进行网上考试报名。具体操 作步骤如下: 1、登陆http://www.accaglobal.com/,点击按钮 "login to my ACCA"进入学员个人页面; 2、输入个人的学 员注册号码及密码后点击按钮"login"进入下一页面; 3、点 击按钮"Examination status and examination options"进入下一 页面; 4、再次输入个人的学员注册号码及密码后点击按钮 "login to eBusiness"进入下一页面;来源:www.examda.com 5、进入该页面后点击右上角按钮"Exam entry options"进入 下一页面; (如果要交纳其他费用,例如免试费或年费,请 点击"Account/payments") 6、点击按钮"continue"进入 下一页面;7、该页会显示目前会计准则的选项,如需要更 改可在选项前打勾;如不需要更改此选项请点击按钮 "Choose an Option"进入下一页面; 8、点击按钮"Choose an Option"进入下一页面; 9、请选择您准备报考的科目, 并在下拉框处选择06年12月份考试的考点,然后点击按钮

"save"进入下一页面; 10、对刚输入之考试科目及考点确

认无误后请点击按钮"continue"进入下一页面;11、在确 认信用卡卡号信息正确无误后,请点击按钮"proceed"进入 下一页面;12、有些信用卡需要输入密码,请随后跳出的小 窗口中输入您的密码。13、在核对信用卡卡号信息无误后, 请点击按钮"Authorise Payment";ACCA总部在收到学员费 用后会有确认说明,请学员务必打印该页以备份。100Test下 载频道开通,各类考试题目直接下载。详细请访问 www.100test.com